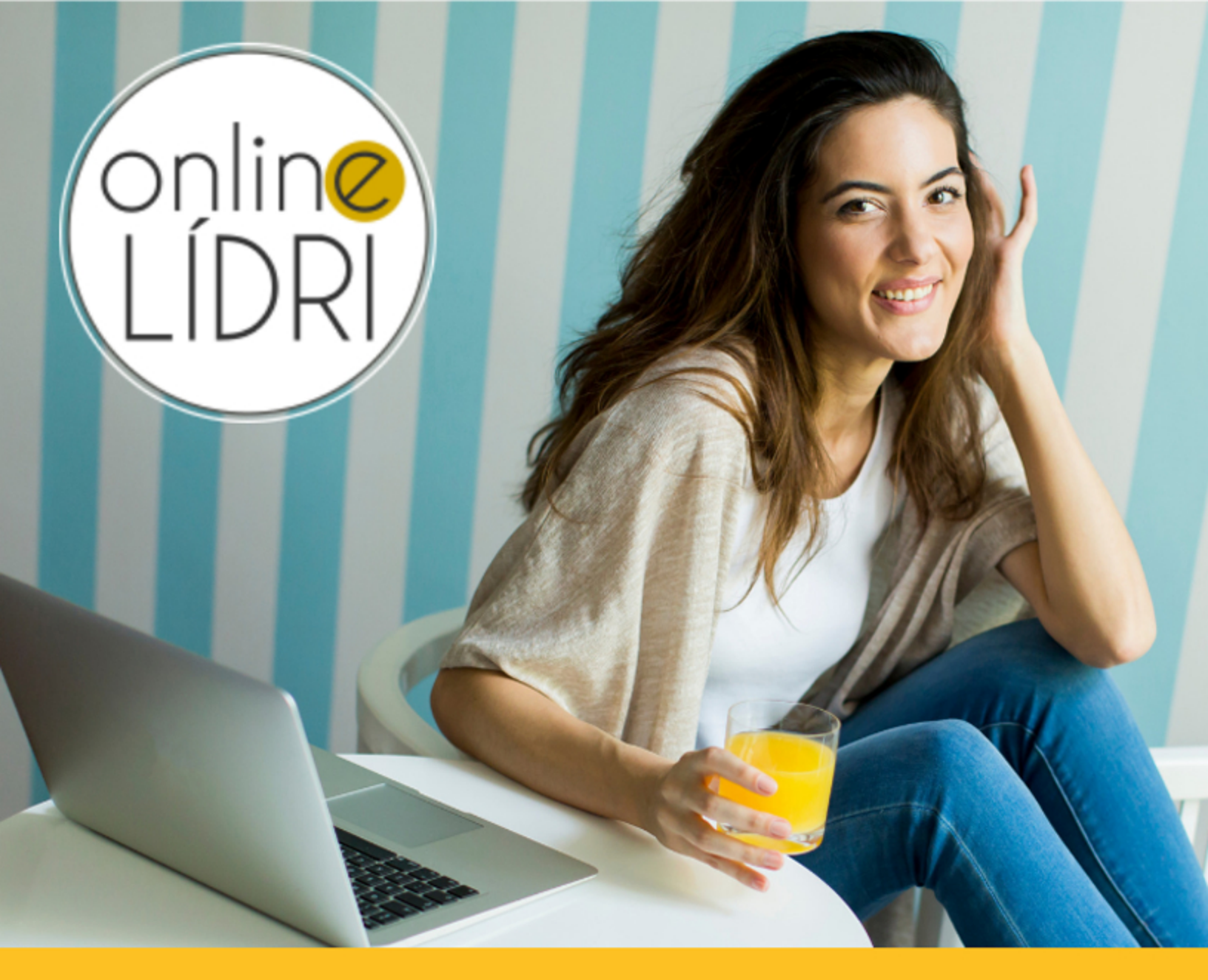

# O AKO SPUSTIŤ vašu prvú facebook **REKLAMU** za 11 minút

# Ako spustiť vašu prvú Facebook reklamu za 11 minút

# Čo v tomto e-booku NEnájdete:

- x Ako nainštalovať Facebook Pixel na váš web
- x Čo je to dynamický remarketing
- x Ako optimalizovať reklamu pomocou A/B testovania
- x Tajný recept, ako zarobiť milióny €

# Čo tu nájdete:

Na kieho oného to treba kliknúť, keď chcete mať reklamu na
 Facebooku (najjednoduchší návod aj pre úplných začiatočníkov)

### Kto som, že vám idem radiť?

Ahojte, volám sa Martin Mažár.

(Nič vám to nehovorí? Nevadí :) )

Som online marketér, ktorému Facebook reklama prináša skutočné výsledky.

Napríklad ako vtedy, keď som predával kurz "Kráľ

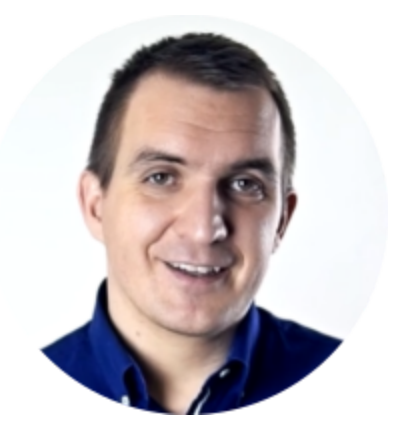

Fanpage". **Každé 1€ vložené do reklamy nám vypľulo 8,8€ späť. A ako bonus sme ešte získali 2038 e-mailových kontaktov.** Celkom fajn, nie?

Svoje postupy a poznatky si nerád nechávam pre seba. Preto učím obchodníkov, ktorí nemajú rozpočet na veľké digitálne agentúry alebo tisíce eur na investovanie do reklamy, ako využívať online marketing.

A teším sa, že dnes môžem niečo naučiť aj vás.

## Ako si predstavujete vašu reklamu?

Skôr, než začnete vyklikávať vašu reklamu na internete, pripravte si odpovede na týchto pár otázok. Uvidíte, že vám to veľmi pomôže. A je to vlastne zároveň to najťažšie, čo vás čaká, zvyšok už bude malina (aj keď ste úplne netechnický typ).

#### 1.Čo vďaka reklame chcete dosiahnuť?

Vyberte si len jednu možnosť.

🗆 a.) dať o sebe vedieť čo najviac ľuďom

🗆 b.) prilákať na môj web čo najviac ľudí

c.) nazbierať čo najviac "páči sa mi to", komentárov a zdieľaní alebo fanúšikov

🗆 d.) aby si čo najviac ľudí pozrelo moje video

🗆 e.) zbierať kontakty priamo na Facebooku

🗆 f.) aby sa mi ľudia ozvali cez Messenger

□ g.) aby ľudia na mojom webe urobili nejakú akciu (potrebujete mať na webe nainštalovaný Facebook pixel)

#### 2. Kto sú vaši ideálni zákazníci?

Odkiaľ sú?

Koľko majú rokov? Od \_\_\_\_ do \_\_\_\_

| Sú to: | 🗆 muži | 🗆 ženy |
|--------|--------|--------|
|        |        | -      |

Čo viete o ich vzdelaní, zamestnaní, rodinných pomeroch...?

Aké sú ich záľuby, o čo sa zaujímajú?

| 3. Aký máte   | rozpočet na reklamu    | ?         |           | €                     |                         |
|---------------|------------------------|-----------|-----------|-----------------------|-------------------------|
| 4. Ako dlho   | bude reklama bežať?    |           | Od        | _do                   | _(dátumy)               |
| 5. Denne za   | reklamu zaplatíte:     | Celko     | vý rozpoč | et / počet<br>(musí l | dní =€<br>byť aspoň 1€) |
| 6. Aký bude   | formát reklamy?        |           |           |                       |                         |
| 🗆 obrázok     | 🗆 viac obrázkov za se  | bou       | 🗆 video   |                       |                         |
| 7. Aký bude   | text reklamy?          |           |           |                       |                         |
| Nadpis (Čo ir | m ponúkate? Napíšte t  | to tak, d | aby to za | ujalo ich p           | oozornosť.)             |
| Text nad obr  | ázkom (Píšte o tom, ak | ko im v   | áš produ  | kt/služba i           | zlepší život.)          |
|               |                        |           |           |                       |                         |
|               |                        |           |           |                       |                         |

Text pod obrázkom (Vyzvite ich, aby klikli. Pripomeňte, že nemajú čo stratiť.)

Máte vyplnené? Tak to poďme spolu vyklikať na Facebooku v 6 jednoduchých krokoch:

# 1.Otvorte si správcu reklám (30 sekúnd)

Všetko, čo sa bude týkať vašich reklám, nájdete v *Správcovi reklám*. Nájdete ho na tomto odkaze: <u>www.facebook.com/ads/manager</u> (môžete si ho uložiť do záložiek).

Obsahuje toho viac, ale ukážme si len to najdôležitejšie:

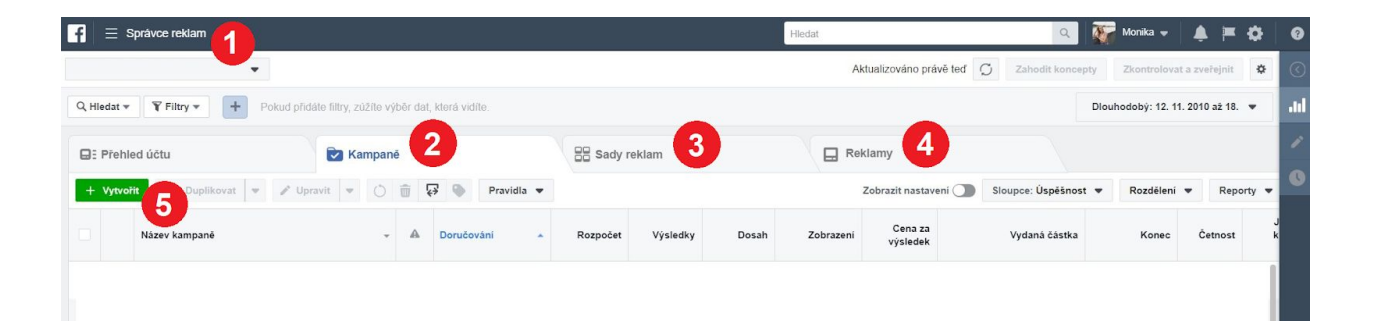

- Hlavné menu V ňom sú prehľadne zoradené všetky možnosti, ktoré Správca reklám ponúka. Nebojte sa naň kliknúť a trochu sa tu porozliadať.
- Záložka Kampane Tu môžete vytvárať, upravovať a sledovať výsledky kampaní.
- Záložka Sady reklám Tu môžete vytvárať, upravovať a sledovať výsledky sád reklám.
- Záložka Reklamy- Tu môžete vytvárať, upravovať a sledovať výsledky reklám.

Aký je medzi nimi rozdiel? Jedna kampaň môže obsahovať viac sád reklám a jedna sada reklám zase viacero reklám.

No ale poďme k tomu, čo nás teraz zaujíma najviac:

5. Tlačidlo Vytvoriť - Kliknite sem a ideme na to!

### 2. Vyberte cieľ kampane (1 minúta)

Spomínate si na ten dotazník o tom, ako si predstavujete vašu reklamu? Tak teraz budeme postupovať presne podľa neho.

Najskôr si máte zvoliť marketingový účel vašej reklamnej kampane. Pozrite sa, ktorú možnosť ste zaškrtli v 1. otázke o tom, **čo chcete reklamou dosiahnuť.** Potom podľa písmenka (*a* až *g*) zakliknite účel :

| Povědomí          | Zvažování                         | Konverze            |
|-------------------|-----------------------------------|---------------------|
| Povědomí o značce | Návštěvnost b                     | Konverze g          |
| bosah             | Projevený zájem                   | Prodeje z katalogu  |
|                   | Instalace aplikace                | Návštěvnost obchodu |
|                   | Zhlédnutí videa                   |                     |
|                   | Generování potenciálních zákazník | ú e                 |
|                   | D Zprávy                          |                     |

V ďalšom kroku vašu kampaň pomenujte, vypnite možnosť *Optimalizácie rozpočtu kampane* (teraz ju potrebovať nebudeme) a kliknite na *Pokračovať*.

| (                                                                        |                                                                                                    |
|--------------------------------------------------------------------------|----------------------------------------------------------------------------------------------------|
| Návš                                                                     | těvnost                                                                                                  |
| Nasměrujte víc lidí na cíl na Faceboo<br>aplikace nebo do konverzace v N | ku nebo mimo něj, tedy třeba na web, do<br>Messengeru. Přečtěte si další informace.                      |
| Název kampaně 🚯 Návštěvnost                                              |                                                                                                    |
| Vytvořit A/B test 🚯 🕥                                                    | Otestujte si pomocí A/B testu obsah,<br>umístění, okruh uživatelů a strategie<br>optimalizace doručování |
| Optimalizace rozpočtu kampaně                                            | Optimalizujte rozpočet napříč sadami reklam                                                              |
| Pok                                                                      | tračovat                                                                                                 |

### 3. Nastavte si cieľovú skupinu (3 minúty)

Komu má Facebook vašu reklamu ukazovať?

Samozrejme, najradšej by ste boli, keby ju ukazoval všetkým. Ale na to by ste potrebovali obrovský rozpočet. Preto zvyčajne platí, že **čím presnejšie a užšie vašu reklamu zacielite na skupinu vašich ideálnych zákazníkov, tým lepšie výsledky môžete čakať.** 

| Vytvořit nový Pou         | žít uložený okruh uživatelů 💌                                    | Velikost okruhu uživatelů                                                                                                    |  |
|---------------------------|------------------------------------------------------------------|----------------------------------------------------------------------------------------------------|--|
| lastní okruhy uživatelů 🚯 | Přidejte už dříve vytvořený vlastní nebo podobný okruh uživatelů | Váš výběr okruh<br>uživatelů je                                                                                                    |  |
|                           | Vyloučit Vytvořit nový 🕶                                         | specifický Široký                                                                                                    |  |
|                           |                                                                  | Potenciální dosah:2 300 000 lidí 🚯                                                                                                    |  |
| Lokality 🕥                | Lidé, kteří v této lokalitě žijí 🔻                               | Odhodované wialadku za dan                                                                                                    |  |
|                           | Slovenská republika                                              | Odnadovane vysledky za den                                                                                                    |  |
|                           | 💡 Slovenská republika 🗸 🗸                                        |                                                                                                    |  |
|                           | Zahrnout  Vepište další lokality, které chcete přidat Procházet  |                                                                                                    |  |
|                           | Přidat lokality hromadně                                         | Kliknutí na odkaz 🚯                                                                                                    |  |
| Věk 🚯                     | 18 🖛 - 60 🕶                                                      | 107 až 654                                                                                                    |  |
| Pohlaví 🚯                 | Vše Muži Ženy                                                    | Dřesnesť odkadů je zeležené na datech z                                                                                                    |  |
|                           | Slovenština ×                                                    | minulých kampaní, zadaném rozpočtu,                                                                                                    |  |
| Jazyky 🚯                  | Zadejte jazyk                                                    | tržních datech a dalších údajích. Císla by<br>vám měla dát přehled o efektivitě vašeho<br>rozpočtu, ale jedná se jen o odhady, které<br>nejsou zárukou výsledků. |  |
|                           |                                                                  | Přišly vám tyto odhady užitečné?                                                                                                    |  |
| Podrobné cílení 🌖         | ZAHRNOUT lidi, kteří vyhovují aspoň JEDNÉ z uvedených možností 🚯 |                                                                                                    |  |
|                           | Přidejte demografické údaje, zájmy nebo chování Návrhy Procházet |                                                                                                    |  |
|                           | Vyloučít uživatele                                               |                                                                                                    |  |

Časti *Lokality, Vek, Pohlavie, Jazyky* zvládnete určite hravo vyplniť, ak ste si odpovedali na otázku č.5 z úvodu e-booku: *Kto sú vaši ideálni zákazníci?* Všetko, čo sa týka ich záujmov, vzdelania, práce, rodinných pomerov môžete vybrať v časti *Podrobné cielenie*.

Možností pri výbere vášho cieľového publika je naozaj veeeľa, preto som o tom napísal zvlášť e-book <u>Ako cieliť reklamu na Facebooku ako profesionál</u>. Stiahnuť si ho môžete <u>zadarmo na tomto odkaze</u>.

Určite ste si všimli aj "ručičku" napravo, ktorá vám napovedá, či váš výber nie je príliš široký (široký znamená, že sa snažíte osloviť príliš veľa ľudí).

Ak ste sa už s výberom vašej cieľovej skupiny pohrali do sýtosti a ste s ním spokojný, môžeme ísť ďalej:

### 4. Zvolte umiestnenie reklamy (30 sekúnd)

Ako správne nastaviť, kde všade sa vaša reklama bude ukazovať? To by tiež mohlo byť na samostatný e-book.

Ale budem predpokladať, že ste úplný nováčik, nechce sa vám nad tým veľa premýšľať a najmä sa chcete vyhnúť začiatočníckym chybám.

Preto vám odporúčam nechať zaškrtnutú možnosť *Automatické umiestnenie*. Facebook sa už postará o to, aby sa vaša reklama zobrazovala tam, kde získate najviac výsledkov za najmenej peňazí.

#### Umístění

Zobrazujte reklamy správným lidem na správných místech.

#### Automatická umístění (doporučeno)

Automatické umístění vám umožní využít rozpočet na maximum a pomůže zobrazit reklamu více lidem. Systém doručování na Facebooku bude přiřazovat rozpočet vašich sad reklam na různá umístění podle toho, kde si s nejvyšší pravděpodobností povedou nejlíp. Přečtěte si další informace.

#### Upravit umístění

Pokud umístění odeberte, tak nejspíš snížíte počet lidí, které byste mohli oslovit, a sníží se i pravděpodobnost, že dosáhnete stanovených cílů. Přečtěte si další informace.

### 5. Nastavte si svoj rozpočet (1 minúta)

Bojíte sa, že vám Facebook reklama "zožerie" veľa peňazí?

#### Nemusíte. To, koľko za reklamu miniete, je plne vo vašich rukách.

Na výber v časti Rozpočet a plán máte možnosť zadať denný alebo dlhodobý

rozpočet. Ak neviete, ktorý je pre vás lepší, odporúčam začať s denným.

Napíšte tam teda hodnotu, ktorá vám vyšla v otázke č.5 (musí to byť minimálne 1€).

Hneď pod tým máte možnosť si zvoliť, od kedy do kedy vaša reklama bude bežať. To by ste už mali mať nachystané z otázky č.4. Po zadaní dátumov sa vám nižšie ukáže informácia, koľko najviac za reklamu celkovo zaplatíte. Denný rozpočet je len približný - niekedy miniete viac, niekedy menej. Ale Facebook sa postará o to, aby ste túto celkovú sumu na konci neprekročili.

So zvyšnými nastaveniami sa môžete trochu pohrať. Ale ako začiatočníkom vám odporúčam ich nechať v rukách Facebooku, ten už bude vedieť, čo s nimi.

#### Rozpočet a plán

Definujte, kolik peněz chcete vydat a kdy se mají vaše reklamy zobrazovat.

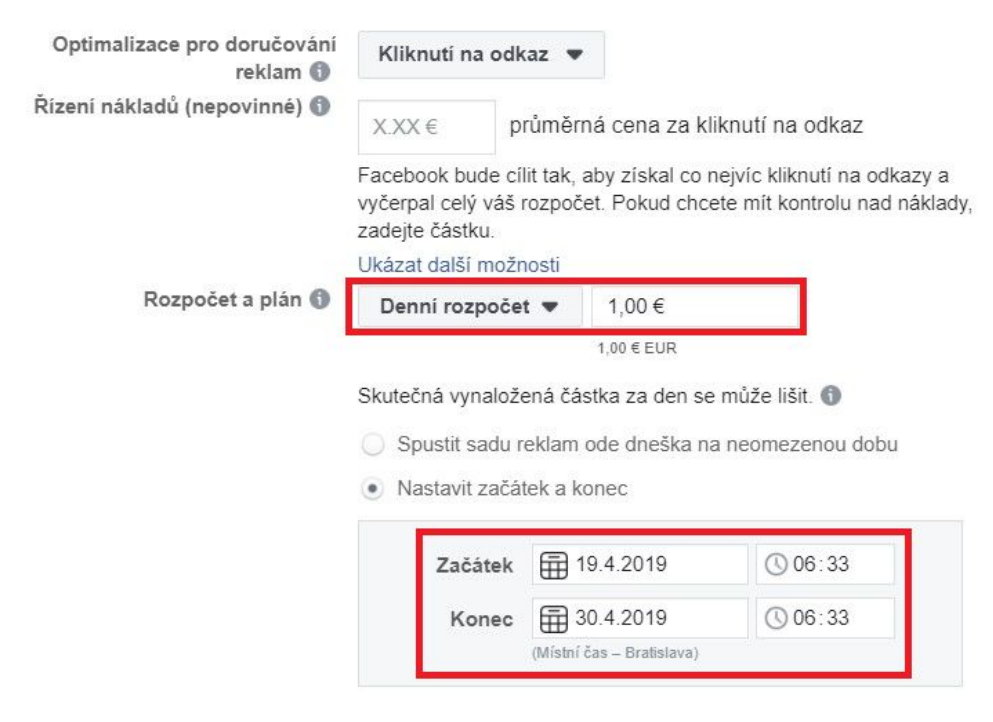

Vaše reklamy poběží 11 dní. Nevydáte víc než 11,00 €.

# 5. Vyberte si, ako bude vaša reklama vyzerať (5 minút)

Môže to byť *jeden obrázok*, *video* či viac obrázkov za sebou (tzv. *rotujúci formát*). Možnosti závisia od toho, aký cieľ kampane ste si vybrali na začiatku. Niekedy tam uvidíte aj iné (ako napríklad *Zbierka*), ale ja vám na začiatok odporúčam držať sa týchto troch základných.

| Jeden obrázek nebo video<br>en obrázek nebo video, popřípadě prezentace z<br>několika obrázků | Sbírka<br>Sbírka položek, které se na mobilu otevřou na<br>celou obrazovku                         |
|-----------------------------------------------------------------------------------------------|----------------------------------------------------------------------------------------------------|
|                                                                                               | )<br>Jeden obrázek nebo video<br>en obrázek nebo video, popřípadě prezentace z<br>několika obrázků |

V ďalšom kroku môžete nahrať váš obrázok alebo video. Aby vaša reklama vyzerala dobre, nájdete pri tom vždy aj nápovedu - aká má byť minimálna veľkosť súboru, aký má byť pomer strán, v akom formáte je to potrebné nahrať...

No a potom ste už skoro vo finále, chýba len pútavý text.

Ak ste si vypĺňali odpovede na otázky na začiatku e-booku, nalistujte si otázku č.7. Pripravili ste si 3 druhy textu: *nadpis, text nad obrázkom* a *text pod obrázkom*. Teraz ich len treba nakopírovať do tých správnych políčok. Ak má vaša reklama odkazovať na váš web, zadajte jeho *URL adresu*. Môžete zadať aj *Odkaz pre zobrazenie*, čo zvyčajne býva skrátená URL adresa, napríklad odkaz na vašu domovskú stránku. Ľudia tak budú vidieť, kam ich vlastne touto reklamou chcete priviesť.

Nezabudnite si tiež vybrať *Výzvu k akcii*, ktorá sa čo najlepšie hodí pre vašu reklamu.

| Text<br>Zadejte text reklamy. Přečtěte si další informace. | Náhled reklamy                                                                             | 1 z 1 reklamy < > |
|------------------------------------------------------------|--------------------------------------------------------------------------------------------|-------------------|
| Text                                                       | Vybrané mobilní příspěvky 🔻                                                                | 1 z 8 < >         |
| Toto je text nad obrázkom.                                 | Dobrý darček<br>Sponzorováno - 🗞                                                           | •                 |
| Upravit barvu pozadí ve Stories 🕥                          | Toto je text nad obrázkom.                                                                 |                   |
| Odkaz pro zobrazení (volitelné) )                          |                                                                                            |                   |
| www.tatajemajweb.sk/                                       |                                                                                            |                   |
| Titulek 🚯                                                  |                                                                                            |                   |
| Toto je nadpis                                             |                                                                                            |                   |
| Popis odkazu ve vybraných příspěvcích 🚯                    |                                                                                            |                   |
| Toto je text pod obrázkom.                                 | WWW.TOTOJEMOJWEB<br><b>Toto je nadpis</b><br>Toto je text pod obrázkom.<br>DALŠÍ INFORMACE | )                 |
| Výzva k akci 🗊<br>Další informace 💌                        | To se mi líbí Komentář Sdilet                                                              | -                 |
| Zobrazit rozšířené možnosti <del>v</del>                   | Obnovit náhled • Nahlásit problém s tímto náhledem                                         |                   |

**Pozor:** Možnosti textu závisia od zvoleného marketingového cieľa. Napríklad pri *Dosahu* alebo *Zhliadnutí videa* máte možnosť vložiť len text nad obrázkom.

Mali by ste tiež myslieť na to, že vaša reklama bude vyzerať inak napríklad na mobile, Instagrame či v pravom stĺpci Facebooku. Skontrolovať to môžete cez menu, ktoré nájdete nad náhľadom reklamy (na obrázku je tam teraz zvolené zobrazenie Vybrané mobilné príspevky).

Ak ste spokojní s tým, ako vaša reklama vyzerá na rôznych miestach, všetko si ešte skontrolujte cez tlačidlo *Skontrolovať*. Tí odvážnejší môžu rovno kliknúť na zelené *Potvrdiť*.

| Zpět                                                                                       |                                                                                                    | Zkontrolovat                                                                                                    | Potvrdit                                                                                 |
|--------------------------------------------------------------------------------------------|----------------------------------------------------------------------------------------------------|----------------------------------------------------------------------------------------------------|------------------------------------------------------------------------------------------|
| Kliknutím na<br>cílení reklar<br>Podmínek p<br>sídlo podnik<br>Ireland, Ltd<br>Pokud to je | otvrdiť vyjadřujete svůj souhlas s Podmínky používání služby, a to včetně povinnosti dodržovat Podmínky pro samoobslužné reklam<br>teppužíváme citlivé osobní údaje. Témata, která vybíráte k zacílení své reklamy, neodráží osobní přesvědčení, vlastnosti ani hodnoty<br>samoobslužné reklamy a Pravidel pro reklamu může mit různé následky, včetně zrušení vámi zveřejněných reklam nebo vašeho účtu<br>v USA nebo Kanadě, je vaším smluvním partnerem výhradně společnost Facebook, Inc. V ostatních připadech je vaším smluvním p<br>omě toho můžou inzerenti za určitých okolností v některých zemích uzavřít smlouvu přímo s přidruženými společnostmi Facebooku, a<br>v vás relevantní, můžete se tady podívat na zvláštní ustanovení platná pro vaše objednávky od těchto přidružených společností. | r a Pravidla pro reklamu na<br>uživatelů. Porušení Smluv<br>Pokud jste rezidentem ne<br>artnerem výhradně společí<br>to výhradně za účelem ot | a Facebooku. K<br>mích podmínek,<br>bo máte hlavní<br>nost Facebook<br>ojednání reklamy. |

A je to!

### Vaša reklama je (takmer) na svete

No počkať... Prečo len takmer?

Ešte totiž budete musieť chvíľu počkať, kým ju Facebook skontroluje. Ak bude všetko v poriadku, vypustí ju do online sveta. Ak nie, príde vám upozornenie, čo by ste mali zmeniť (väčšinou to nie je nič strašné).

A ešte dobrá rada na záver: **Bežiacu reklamu by ste nikdy nemali nechávať bez dohľadu.** Pravidelne kontrolujte jej výsledky v *Správcovi reklám* a nebojte sa ju upraviť, ak sa vám tam niečo nezdá. Časom zistíte, čo funguje najlepšie a prináša tie najlepšie výsledky.

**P.S.:** Ak sa niekde pri vytváraní reklamy zaseknete alebo máte otázky, pozrite sa do <u>Facebook skupiny Online lídri</u>. Tam si navzájom pomáhame presne s takýmito problémami :)

### Zdal sa vám tento návod príliš povrchný?

Máte pravdu.

Toto bolo len to najzákladnejšie zo základného. Naučili ste sa vyklikať a spustiť jednoduchú reklamu za 11 minút.

Ale čo ak chcete svoje reklamy ďalej optimalizovať? Alebo používať remarketing? Alebo chcete vedieť, ako si určiť ideálny rozpočet? A ako by mala vyzerať reklama, aby dobre predávala?

#### Je toho ešte toooľko, čo sa môžete o Facebook reklame naučiť…

Preto som pre vás pripravil <u>kurz Facebook reklama polopate</u>, v ktorom vás "za ručičku" prevediem pokročilými nastaveniami Facebook reklamy.

Naučíte sa z reklamy vyžmýkať čo najviac a nastaviť ju tak, aby prinášala niekoľkonásobné výsledky. Kliknite nižšie a pozrite si, čo som pre vás pripravil:

<u>Chcem sa naučiť ešte viac</u>